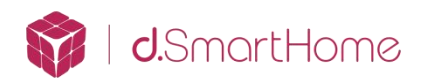

## Araknis300 路由器绑定 d. Play 音响的 IP 地址

 查看 d. Play 音响的 IP 地址以及 MAC 地址, 绑定完 d. Play 音响后在 d. Play 软件中在该界面点击设置 →设备信息→IP 和 MAC 地址

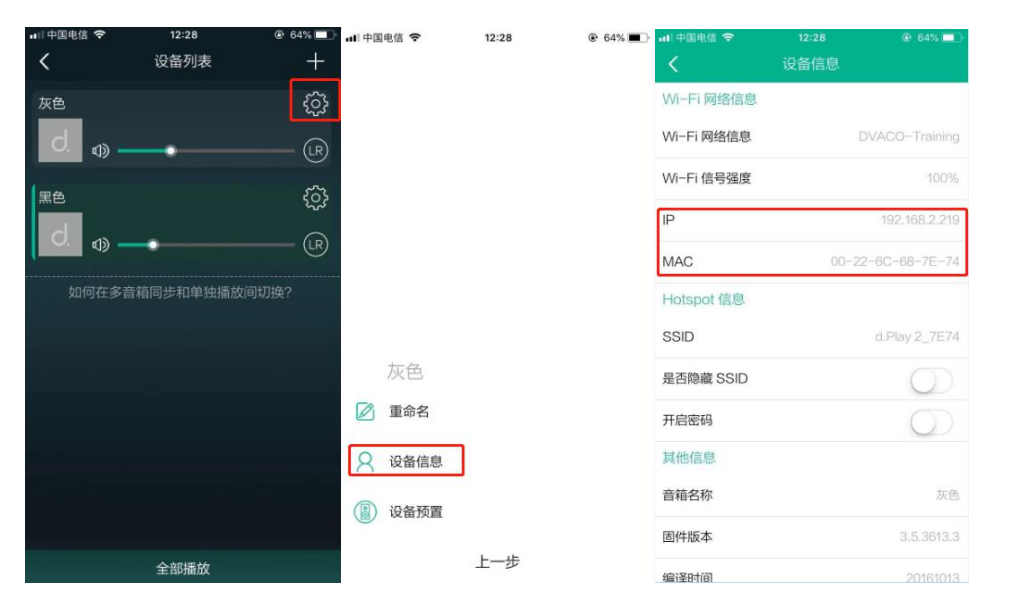

2. 以 Araknis300 系列路由器为例。登入 Araknis 路由器选择"SETTINGS"→

| "LAN"           | $\rightarrow$ | "DHCP | Reservation | Table" | $\rightarrow$ | "Add" |
|-----------------|---------------|-------|-------------|--------|---------------|-------|
| <b>L</b> / \\ \ | ,             |       |             | Tubio  | ,             | 7100  |

## 注:图片中的 1234 位置

| araknis                               | LAN          |                          |               |         | Cloud Service: | : Connected 🕓 Sy               | stem Time:    | 2013-01-01 00:20:10    | System Uptin             | me: 0d 00:20: |
|---------------------------------------|--------------|--------------------------|---------------|---------|----------------|--------------------------------|---------------|------------------------|--------------------------|---------------|
| STATUS<br>SYSTEM                      | Port Setting | s                        |               |         |                |                                |               |                        |                          |               |
| CLIENTS AND SERVICES                  | Interface    | Name                     |               | 0       | Speed          |                                | 0             | Duplex                 |                          | 0             |
| PORTS                                 | LAN1         | LAN1                     |               |         | Auto (1Gbps) 🔻 |                                |               | Full 🔻                 |                          |               |
| SETTINGS 1                            | LAN2         | LAN2                     |               |         | Auto (1Gbps) 🔻 |                                |               | Full 🔻                 |                          |               |
| WAN                                   | LAN3         | LAN3                     |               |         | Auto (1Gbps) 🔻 |                                |               | Full 🔻                 |                          |               |
| →LAN 2                                | LAN4         | LAN4                     |               |         | Auto (1Gbps) 🔻 |                                |               | Full 🔻                 |                          |               |
| DDNS<br>PORT FORWARDING<br>SECURITY   | DHCP Serve   | r Settings<br>Ibnet IP 0 | Subnet Mask   | Name    | DHCP Mode 😧    | IP Range/Relay Serve           | Lease<br>Time | 点击查看大图<br>按住 CTRL 并单击能 | 15以跟踪链接                  | Delete        |
| MAINTENANCE<br>PING<br>DNS LOOKUP     | 1 15         | 2.168.1.1                | 255.255.255.0 | default | Server T       | 192.168.1.100<br>192.168.1.149 | 1440          | Proxy T                | 1: 0.0.0.0<br>2: 0.0.0.0 | ŵ             |
| FILE MANAGEMENT<br>RESTART<br>LOG OUT | DHCP Reset   | vation Table             | 3             |         |                |                                |               |                        | Create VLA               | N Add         |
|                                       | Enable Stat  | ic IP Address            |               | MAC A   | ddress         | (                              | Name          |                        |                          | Delete        |
| Quick Setup                           | Energy Effic | ient Ethernet            |               |         |                |                                |               |                        | 4 [                      | Add           |
|                                       |              |                          |               |         |                |                                | _             |                        |                          |               |

 然后在 "Enable" 打勾, "Static IP Address" 填写需要绑定的 d. Play 的 IP 地址, "MAC Address" 填写需要绑定的 d. Play 的 MAC 地址, "Name" 填 写一个名称

| Enable | Static IP Address | MAC Address | Name | Delete |
|--------|-------------------|-------------|------|--------|
|        |                   |             |      | Û      |
|        |                   |             | •    | Add    |

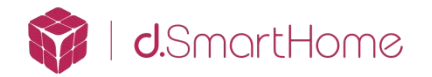

- 4. 然后点击"Apply"
- 5. 然后点击"Confirm"确定即可

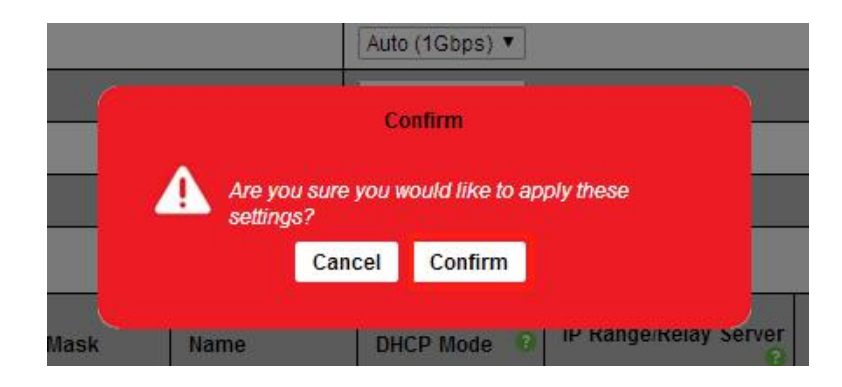

6. 已经绑定完成的 d. Play 音响的 IP 地址

| Enable | Static IP Address (2) | MAC Address 📀     | Name       | Delete |
|--------|-----------------------|-------------------|------------|--------|
|        | 192.168.2.219         | 00:22:6C:68:7E:74 | 绑定d.playIP | 匬      |

7. 其他品牌的路由器参见路由器设置说明书